|          |                                                     | GROUP         | NUMBER       |  |  |
|----------|-----------------------------------------------------|---------------|--------------|--|--|
| GENESIS  |                                                     | RECALL        | 25-01-007G-2 |  |  |
|          |                                                     | DATE          | MODEL(S)     |  |  |
| Тес      | hnical Service Bulletin                             | FEBRUARY 2025 | SEE BELOW    |  |  |
| SUBJECT: | INSTRUMENT CLUSTER LOGIC UNIT (CLU) SOFTWARE UPDATE |               |              |  |  |
|          | (RECALL 026G)                                       |               |              |  |  |

## This TSB supersedes 25-01-007G-1 to include an additional ROM ID for G80 (RG3).

# **\*** IMPORTANT

Vehicle repairs related to safety recalls are critically important and must be performed properly in accordance with TSB procedures. Review this bulletin in its entirety prior to beginning any repair work.

As required by federal law, retailers must not deliver new vehicles for sale or for lease to guests until all open recalls have been performed. Retailers must also perform all open recalls on used vehicles, demo, and rental vehicles prior to placing them into guest use and whenever an affected vehicle is in the shop for any maintenance or repair.

Access the "Vehicle Information" screen via WebDCS to identify open recalls.

**Description:** Certain 2023–2024MY G80 (RG3), GV80 (JX1), 2023–2025MY GV70 Electrified (JK1A EV), and 2025MY GV70 (JK1/JK1A) vehicles' instrument panel ("IP") cluster display(s) may be inoperative or exhibit intermittent performance with partial/flickering image display due to erroneous software logic upon vehicle start up. In their failed state, the vehicles being recalled do not meet certain requirements set forth in Federal Motor Vehicle Safety Standard No. 101, "Controls and Displays." An inoperative or degraded IP cluster image could mask essential gauges, such as the speedometer, fuel gauge, and certain on-screen notifications associated with motive powertrain, and increase the risk of a crash.

This bulletin provides instructions to update the instrument panel (IP) cluster display software.

### Applicable Vehicles (Certain):

- 2023–2024MY G80 (RG3) produced from 01/05/2023 04/13/2024
- 2023–2024MY GV80 (JX1) produced from 01/06/2023 03/06/2024
- 2025MY GV70 (JK1) (KMU) produced from 03/16/2024 01/11/2025
- 2025MY GV70 (JK1A) (5NM) produced from 06/14/2024 02/08/2025
- 2023–2025MY GV70 Electrified (JK1A EV) produced from 02/08/2023 01/30/2025

### NOTICE

Any affected GV70 Electrified vehicles must have this service campaign performed by EV certified Genesis retailers to avoid any potential damage.

#### GDS Information:

| System | Event Number | Description                                                   |
|--------|--------------|---------------------------------------------------------------|
|        | 1196         | RG3 8 Inch Cluster Logic Improvement                          |
| CLU    | 1197         | JX1 8 Inch Cluster Logic Improvement                          |
|        | 1218         | JK1, JK1 EV, JK1A, JK1A EV Cluster (8 Inch) Logic Improvement |

(\*or use a later available event as listed in the GDS **CLU** Update screen if one is available.)

### SST Information:

| Tool Name                                           | Tool Number | Figure                                                                                                    | Remarks                                                                                                    |
|-----------------------------------------------------|-------------|----------------------------------------------------------------------------------------------------|----------------------------------------------------------------------------------------------------|
| VCI 3                                               | G0VPNNN006  | No. of the second second second second second second second second second second second second second second se | VCI 3 can be utilized to complete the software updates without additional hardware.                                                                              |
| VCI 2                                               | G1XDDMN002  |                                                                                                    | If using VCI 2, the ECI Kit will be required<br>to complete the software updates.<br>Ordering information:<br>Website: <u>https://genesisessentialtools.com/</u> |
| Ethernet<br>Communication<br>Interface (ECI)<br>Kit | G0XDDMN052  |                                                                                                    | Phone: 1-855-763-6630<br>Email: <u>Genesistools@snapon.com</u><br>Hours: 7 AM – 7 PM CST                                                                         |

### Warranty Information:

| Model                      | Op. Code | Operation         | Op.<br>Time | Causal Part | Nature<br>Code | Cause<br>Code |
|----------------------------|----------|-------------------|-------------|-------------|----------------|---------------|
| G80 (RG3)<br>GV80 (JX1)    | 51D035R0 |                   |             | 94001-T1150 |                |               |
| GV70 (JK1) (KMU)           | 51D035R6 | Cluster<br>Update | 0.3 M/H     | 94001-AR150 | 114            | ZZ3           |
| GV70 (JK1A) (5NM)          | 51D035R7 |                   |             | 94001-IY010 |                |               |
| GV70 Electrified (JK1A EV) | 51D035R8 |                   |             | 94001-IT000 |                |               |

**NOTE 1:** Submit claim on Claim Entry Screen as "Campaign" type.

**NOTE 2:** If a part is found in need of replacement while performing this campaign and the affected part is still under warranty, submit a separate claim using the same repair order. If the affected part is out of warranty, submit a Prior Approval request for goodwill consideration prior to performing the work.

**NOTE 3:** Op times include VIN, Mileage, and photo capture of the "ECU update complete" screen as outlined in the Digital Documentation Policy.

**NOTE 4:** If consistent software upgrade failures occur and the Cluster Module is <u>NOT</u> recoverable, please contact Techline at **(800) 325-6604**.

# **ROM ID Information:**

| Model            | Event Number | System | ECU         | ROM ID      |          |  |
|------------------|--------------|--------|-------------|-------------|----------|--|
|                  |              |        | Part Number | Old         | New      |  |
|                  |              |        | 94002-T1040 | _           |          |  |
|                  |              |        | 94002-T1100 | _           |          |  |
| G80 (RG3)        | 1106         |        | 94002-T1110 | 02000410    |          |  |
| 000 (1(00)       | 1100         |        | 94001-T1070 | 02052000    |          |  |
|                  |              |        | 94001-T1150 |             | 02052001 |  |
|                  |              |        | 94001-T1160 |             | 02032001 |  |
|                  |              |        | 94002-T6060 |             |          |  |
| G\/80 ( IX1)     | 1107         |        | 94002-T6070 | 02000410    |          |  |
| GV00 (JX1)       | 1197         |        | 94001-T6100 | 02000410    |          |  |
|                  |              |        | 94001-T6110 |             |          |  |
|                  |              |        | 94003-AR200 |             |          |  |
|                  |              |        | 94003-AR210 |             |          |  |
|                  |              |        | 94003-AR220 |             |          |  |
|                  |              |        | 94003-AR230 |             |          |  |
|                  |              |        | 94001-AR100 |             |          |  |
|                  |              |        | 94003-AR240 |             |          |  |
|                  |              |        | 94001-AR110 |             |          |  |
|                  |              |        | 94003-AR190 |             |          |  |
|                  |              |        | 94003-AR250 |             |          |  |
|                  |              | _      | 94003-AR260 |             |          |  |
|                  |              | CLU    | 94003-AR270 |             |          |  |
|                  |              |        | 94002-AR100 |             |          |  |
| GV70 (JK1)       |              |        | 94001-AR120 | 02000707    | 02080000 |  |
| (VIN: KMU)       |              |        | 94003-AR280 | 02070706    | 02000000 |  |
|                  |              |        | 94002-AR110 |             |          |  |
|                  | 1218         |        | 94001-AR130 |             |          |  |
|                  |              |        | 94003-AR290 |             |          |  |
|                  |              |        | 94003-AR300 |             |          |  |
|                  |              |        | 94003-AR310 |             |          |  |
|                  |              |        | 94003-AR320 |             |          |  |
|                  |              |        | 94003-AR330 |             |          |  |
|                  |              |        | 94003-AR340 |             |          |  |
|                  |              |        | 94002-AR120 |             |          |  |
|                  |              |        | 94002-AR130 |             |          |  |
|                  |              |        | 94001-AR140 |             |          |  |
|                  | -            |        | 94001-AR150 |             |          |  |
| GV70 (JK1A)      |              |        | 94001-IY000 | 02070006    | 02080000 |  |
| (VIN: 5NM)       |              |        | 94001-IY010 |             |          |  |
| GV70 Electrified |              |        |             | 02001202    |          |  |
| (JK1A EV)        |              |        | 94001-IT000 | 02084003 02 | 02094000 |  |
| (VIN: 5NM)       |              |        |             | 02084004    |          |  |

#### Service Procedure:

## DIGITAL DOCUMENTATION

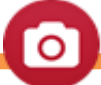

This TSB includes Repair validation photos. Refer to the latest Warranty Digital Documentation Policy for requirements.

### NOTICE

#### You must initially perform the GDS ECU update in Auto Mode.

• If the ECU update starts but then fails in Auto Mode, perform the update in Manual Mode to recover.

## NOTICE

Ensure the vehicle's battery charge is **above 11.0 Volts** and the tablet's battery charge is **above 30%** before performing a software update to avoid the update from failing.

## i Information

- Turn **OFF** all lamps (do **NOT** leave head lamp switch in auto mode) and all accessories.
- Perform update with the ignition switch in the **ON** position.
- Do **NOT** disconnect any cables connected to the vehicle or scan tool during update.
- Do **<u>NOT</u>** start the engine during update.
- Do **<u>NOT</u>** turn **OFF** the ignition switch during update.

Configuration of Ethernet Communication on Tablet PC

## *i* Information

Refer to **TSB 23-GI-005G**, "Configure Ethernet Connection on GDS Tablet to Enable Overthe-Air (OTA) Software Update", for detailed information on configuring Ethernet communication for setup.

- 1. Connect the Ethernet Communication Interface (ECI) DLC cable to the OBD connector of the vehicle.
- 2. Connect the VCI 2 DLC cable to the ECI.
- 3. Select the appropriate tablet cable (type C, 5-pin) to the ECI.
- 4. Connect the cable to the tablet PC.

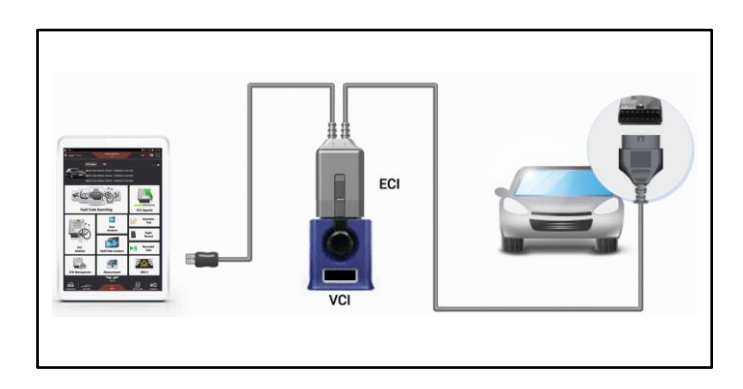

## i Information

The connection between the VCI 2 and tablet PC is wireless, whereas the tablet PC is connected to the vehicle through the ECI (Ethernet Adapter).

If using the VCI 3, the ECI is <u>NOT</u> needed. Connect the tablet directly to the VCI 3 using the USB-C to 19 Pin Cable supplied in the VCI 3 Kit.

#### ECU Update Procedure

| 1 |   |
|---|---|
|   | • |

## NOTICE

The 2025 GV 70 (JK1/JK1A) may have an engine choice option. Select the (PE) engine option. Otherwise, a message "There Is No Related Event" will appear.

If the wrong engine was selected, then return to the Menu to select the PE engine.

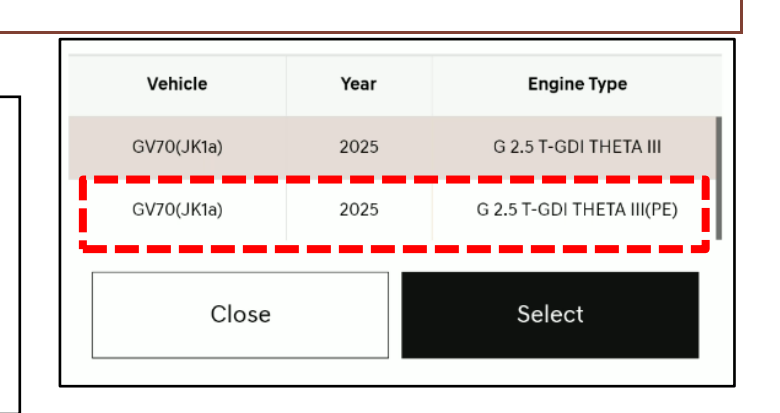

#### SUBJECT:

#### INSTRUMENT CLUSTER LOGIC UNIT (CLU) SOFTWARE UPDATE (RECALL 026G)

2. Perform the ECU update in **Auto Mode**.

Use the **ID Check** to verify the ROM ID before updating the software.

## *i* Information

Refer to **TSB # 24-GI-016G**, **"ECU Update Procedure for Tablet-Based Genesis Smart**", for additional information.

- **( E** [+] KMUHCESC4RU191584 GV80(JX1)/2024/G 3.5 T-GDI Fo SELECT ECU UPDATE MODE AUTO MODE MANUAL MODE ECU UPDATE EVENT MANAGEMENT INFORMATION RELATED EVENT LIST ALL EVENT LIST ECU UPDATE HISTORY TYPE STATUS VCI event TSB 1197.JX1 8INCH CLUSTER LOGIC ً⊡ PREVIOUS Eq IMPROVEMENT
- 3. Select the **CLU** system to scan the vehicle's current ROM ID.

## NOTICE

Check the current ROM ID version and compare it to the ROM ID Information table before attempting to perform the software update.

## NOTICE

If the update fails, please remove the power connector or the battery (–) connector from the indoor fuse box for at least **5 seconds** and reassemble it to retry the update.

## NOTICE

If consistent software upgrade failures occur and the Cluster Module is <u>NOT</u> recoverable, please contact Techline at (800) 325-6604.

| < 😰                                                                 | e<br>₽         | ECU UPDATE 1.358      |               | <b>E</b> [+] :     |  |  |
|---------------------------------------------------------------------|----------------|-----------------------|---------------|--------------------|--|--|
|                                                                     | KMUHCESC4RU    | 1191584 GV80(JX1)/202 | 4/G 3.5 T-GDI | <u>م</u>           |  |  |
| AUTO MOD                                                            | E              |                       | POWER TRAIN   | N   CHASSIS   BODY |  |  |
| CLU   CLUSTER MODULE<br>THIS SYSTEM REQUIRES AN ECU UPDATE.<br>SCAN |                |                       |               |                    |  |  |
| VCI                                                                 | CURRENT ROM ID | latest rom ID         | TSB           | UPDATE             |  |  |
| 94001-T6110_0200 9400*-T6**0_0205 €Q €   0410 2001 € €              |                |                       |               |                    |  |  |
|                                                                     |                |                       |               |                    |  |  |

#### SUBJECT:

#### INSTRUMENT CLUSTER LOGIC UNIT (CLU) SOFTWARE UPDATE (RECALL 026G)

 After the ECU update process shows 100% complete, follow the prompts on the screen to cycle the ignition OFF for 60 seconds.

# i Information

Use the **Refresh** button to reset the timer.

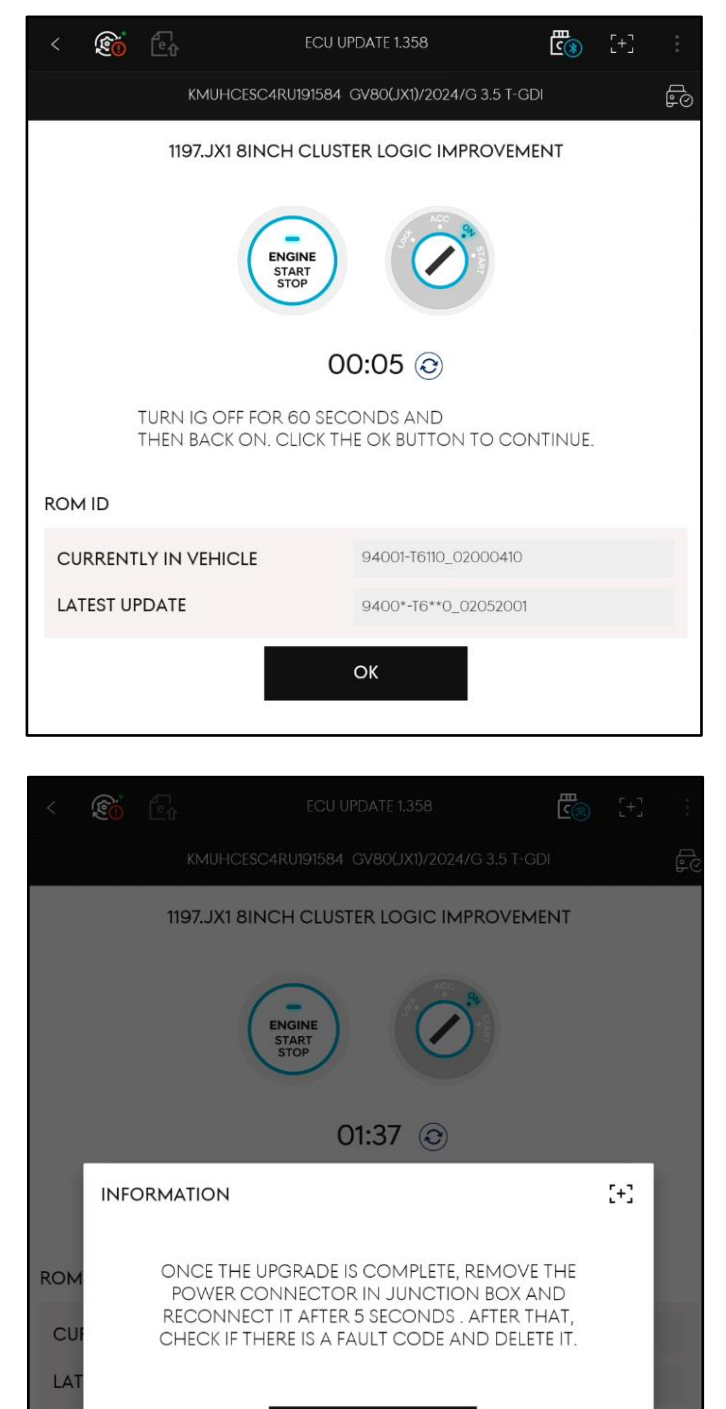

OK

5. Perform the prompted procedure after the software update is completed.

Software update is completed when the "SUCCESS" screen is displayed on the GDS. 6.

Take a screenshot of the ECU update complete screen using your tablet and upload to STUI.

|                                          | <mark>ون</mark> ې    | Êû          | ECU UF     | PDATE 1.358      |          | <u>د</u> ی | [+] | ÷      |
|------------------------------------------|----------------------|-------------|------------|------------------|----------|------------|-----|--------|
|                                          |                      | KMUHCESC    | C4RU191584 | GV80(JX1)/2024/G | 3.5 T-GD |            |     | e<br>O |
| 1197.JX1 8INCH CLUSTER LOGIC IMPROVEMENT |                      |             |            |                  |          |            |     |        |
|                                          |                      |             |            |                  |          |            |     |        |
|                                          |                      |             | 1          | 00%              |          |            |     | U      |
|                                          |                      |             | SU         | CCESS            |          |            |     |        |
|                                          |                      | THE ECU UPD | DATE HAS S | UCCESSFULLY (    | COMPLE   | TED.       |     |        |
| ROM                                      | 1 ID                 |             |            |                  |          |            |     |        |
| CU                                       | CURRENTLY IN VEHICLE |             |            |                  |          |            |     |        |
| LATEST UPDATE 9400*-T6**0_02052001       |                      |             |            |                  |          |            |     |        |
|                                          |                      |             |            | ок               |          |            |     |        |

7. Remove the power connector of the indoor fuse box and reconnect after **5 seconds**.

![](_page_7_Picture_7.jpeg)

8. Perform an **All Systems Fault Code** search and erase DTC history that had incidentally occurred from the ECU update.

# *i* Information

Since power was disconnected, reconnection of the VCI will be required before running the fault code search.

9. Start the engine or place in **Ready** mode to confirm proper operation of the vehicle.

## NOTICE

If the ECU update fails in Auto Mode, perform the update in Manual Mode using the password(s) below.

If consistent software upgrade failures occur and the Cluster Module is <u>NOT</u> recoverable, please contact Techline at (800) 325-6604.

#### Manual Mode Password:

| Event Number | nt Number ECM Menu                                                                                                    |      |  |
|--------------|----------------------------------------------------------------------------------------------------|------|--|
| 1196         | 1196 RG3 CLU 94002-T1040/100/110,94001-T1070/150/160                                                                                           |      |  |
| 1197         | 1197 JX1 CLU 94002-T6060/70, 94001-T6100/110                                                                                                   |      |  |
| 1010         | JK1 CLU 94003-AR200/210/220/230/240/190/250/260/270/280/<br>290/300/310/320/330/340,94001-AR100/110/120/130/140/150,<br>94002-AR100/110/120/13 | 9400 |  |
| 1210         | JK1a CLU 94001-IY000/10                                                                                                    | 1004 |  |
|              | JK1a EV CLU 94001-IT000                                                                                                    | 0001 |  |